# Accessing the ACA Site

To access the site copy and paste the link into your web browser.

https://aca.accela.com/mesa/

Begin by logging in with username and password, or create an account.

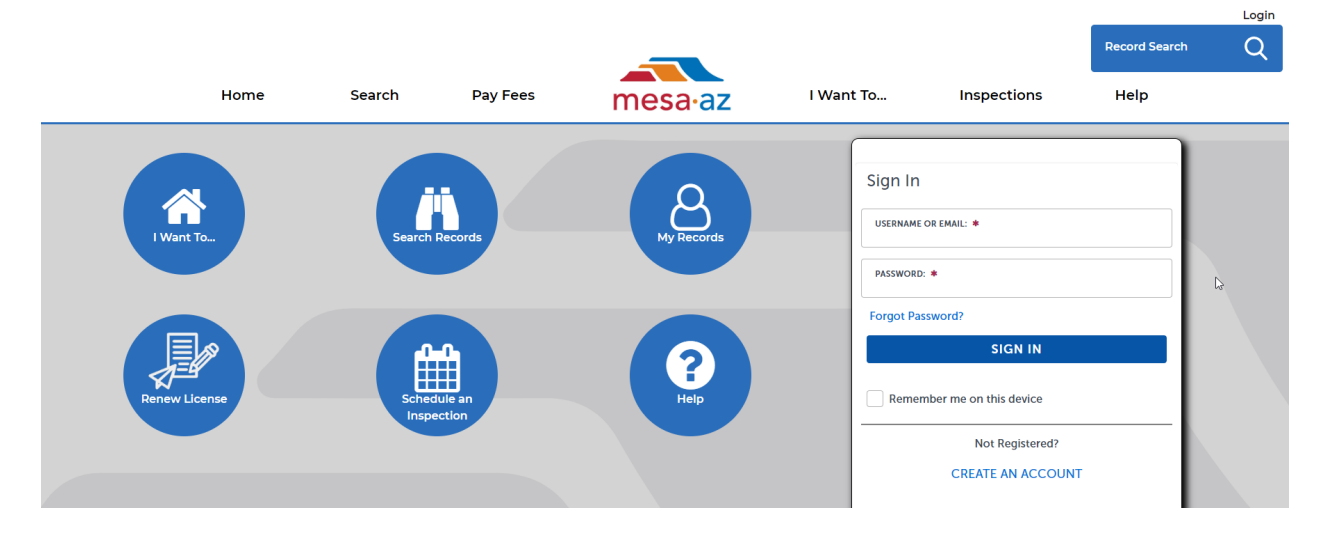

You can access Fire permits by selecting Apply for a Fire Prevention Permit

| Pay Fees | mes       | a∙az                        | I Want To                                                                                                    | . Inspections                                                                                                    | s Help     |
|----------|-----------|-----------------------------|----------------------------------------------------------------------------------------------------|----------------------------------------------------------------------------------------------------|------------|
|          |           | Logged in as-Ashley's Nails | Create a Co<br>Create a Pla<br>Enter a Cod<br>Apply for a<br>Apply for a<br>Apply for a<br>Apply for a<br>Apply for a | nstruction Permit<br>anning Application<br>le Compliance Complaint<br>License<br>Business License<br>Utility(Engineering) Permit<br>Traffic Control Permit<br>urglar and Panic Alarm Permit<br>Fire Prevention Permit | ent Logout |
|          | View Cart | My Collection (0)           | Request a E<br>Request a H                                                                                            | Document                                                                                                    | ections    |

The online application page opens. Select the checkbox to accept the General Disclaimer and select the continue application button

| ur home or office, 24 hours a day.                | system. Using this system you can submit an application, pay rees, schedule inspections, track the status of your application, an |
|---------------------------------------------------|----------------------------------------------------------------------------------------------------|
| ease "Allow Pop-ups from This Site" before pro-   | ceeding. You must accept the General Disclaimer below before beginning your application.                                          |
| General Disclaimer                                |                                                                                                    |
| While the City of Mesa attempts to keep its \     | Neb information accurate and timely, the Agency neither warrants nor makes representations as to the functionality                |
| or condition of this Website, its suitability for | r use, freedom from interruptions or from computer virus, or non-infringement of proprietary rights. Web materials                |
| nave been compiled from a variety of source       | as and are subject to change without notice from the Agency as a result of updates and corrections.                               |
| All trademarks and service marks contained        | in or displayed on this website are the property of their respective owners. Any commercial use of the materials                  |
| stored on this Website is strictly prohibited v   | vithout the prior written permission of the Agency.                                                                               |
| The Agency is neither responsible nor liable      | for any viruses or other contamination of your system nor for any delays, inaccuracies, errors or omissions arising               |
| out of your use of the site or with respect to    | the material contained on the site, including without limitation, any material posted on the site. This Website and all           |
|                                                   |                                                                                                    |

Select "Fire Safety Operational Permit Application" and click on the continue application button

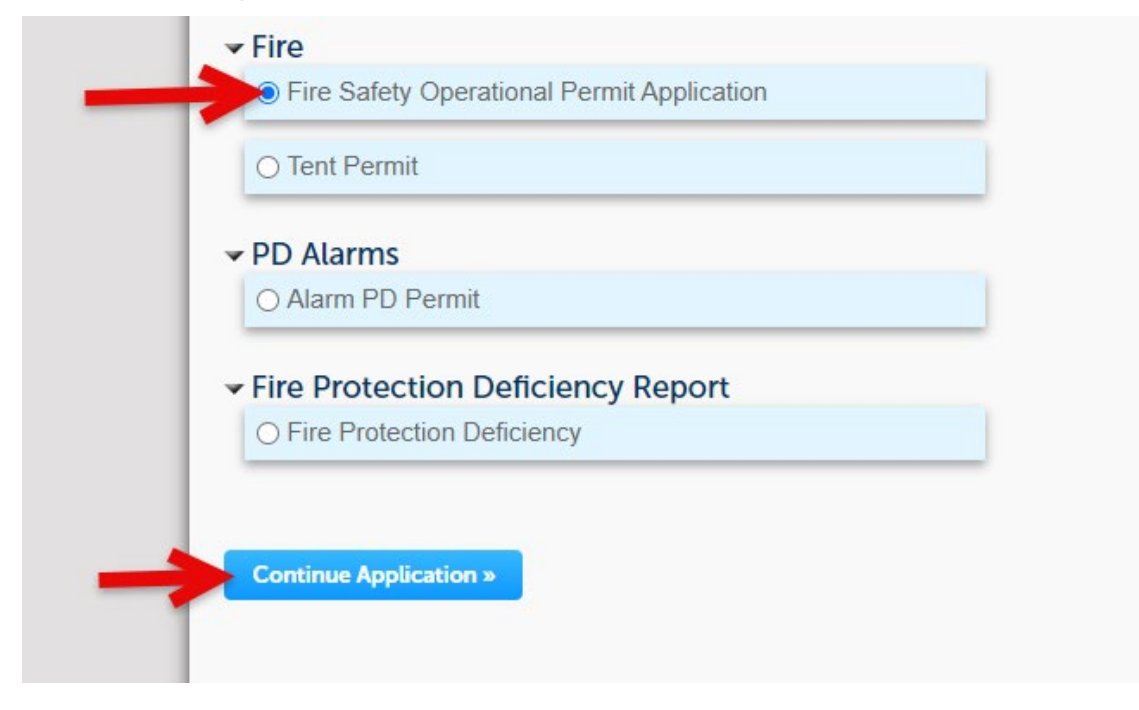

## ACA End User Training

**1. Application:** Type in the physical address information or search for the address after typing in the street number and direction for the address of the location by selecting search.

| Fire Safety Operational P | ermit Application         |           |     |
|---------------------------|---------------------------|-----------|-----|
| 1 Location &<br>Contacts  | 2 Occupant<br>Information | 3 Review  | 4 F |
|                           |                           |           |     |
| Step 1: Location & Co     | ntacts>Location           |           |     |
| Show Map                  |                           |           |     |
|                           |                           |           |     |
| Address                   |                           |           |     |
|                           |                           |           |     |
| *Street No.: Directio     | n: * Street Name: Stree   | eet Type: |     |
| 20 E                      | ▼ MainS                   | elect 🔻   |     |
| Unit Type: Unit M         | 0.:                       |           |     |
| Select                    |                           |           |     |
|                           |                           |           |     |
| City:                     | State: ZIP:               |           |     |
|                           |                           |           |     |
| Search Clear              |                           |           |     |
| Search                    | N                         |           |     |
|                           | B                         |           |     |
|                           |                           |           |     |

#### Select the appropriate address and click on the select button

|             | Add                    | Iress Search R                                     | lesult l    | ist   |             |                |    |       | × |  |  |
|-------------|------------------------|----------------------------------------------------|-------------|-------|-------------|----------------|----|-------|---|--|--|
|             | Ad                     | Addresses                                          |             |       |             |                |    |       |   |  |  |
|             | Show                   | Showing 1-5 of 5                                   |             |       |             |                |    |       |   |  |  |
|             | Address City State Zip |                                                    |             |       |             |                |    |       |   |  |  |
| search      | 0                      | 20 E MAIN ST BRTS BU1                              | MESA, AZ 85 | 201   |             | MESA           | AZ | 85201 |   |  |  |
|             | $\bigcirc$             | 20 E MAIN ST FHYD FH1                              | MESA, AZ 85 | 201   |             | MESA           | AZ | 85201 |   |  |  |
|             | $\bigcirc$             | 20 E MAIN ST FHYD FH2 MESA, AZ 85201 MESA AZ 85201 |             |       |             |                |    |       |   |  |  |
|             | 0                      | 20 E MAIN ST MESA, AZ 8                            | 5201        |       |             | MESA           | AZ | 85201 |   |  |  |
|             | $\bigcirc$             | 20 E MAIN ST PPED TP1 M                            | AESA, AZ 85 | 201   |             | MESA           | AZ | 85201 |   |  |  |
|             | As                     | sociated Parcels                                   | 5           |       |             |                |    |       |   |  |  |
| ermit Appli | Show                   | ing 1-1 of 1                                       |             |       |             |                |    |       |   |  |  |
|             |                        | Parcel Number                                      | Lot         | Block | Subdivision |                |    |       |   |  |  |
|             | $\bigcirc$             | 13837003A                                          | 2           | 1022  | MESA ARIZON | NA.            |    |       |   |  |  |
| ntacts > Lo | As                     | sociated Owner                                     | s           |       |             |                |    |       |   |  |  |
|             | Show                   | ing 1-1 of 1                                       |             |       |             |                |    |       |   |  |  |
|             |                        | Name                                               |             |       | Address     |                |    |       |   |  |  |
|             | 0                      | MESA CITY OF                                       |             |       | PO BOX 146  | 6 MESA AZ 8521 | L  |       |   |  |  |
| n: Main     | Sel                    | ect Cancel                                         |             |       |             |                |    |       |   |  |  |

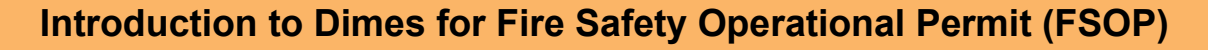

The address information is now entered into the record press the continue application button

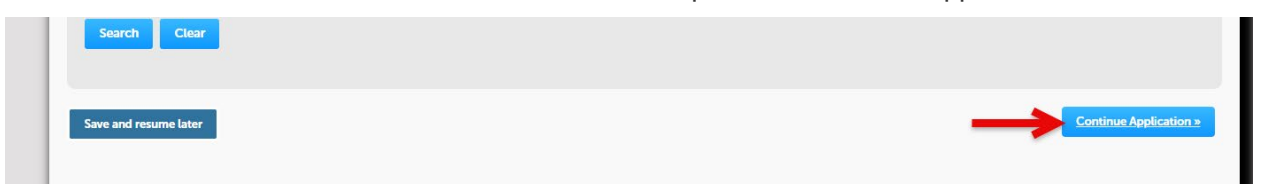

Select "Add New" to add a new contact or "Select from Account" to use information already saved to your account

| Fire Safety Operati                                                                                                    | onal Permit Ap                                                                                                    | plication                                                 |                                                                     |                                             |                                                                                  |                                |
|----------------------------------------------------------------------------------------------------|----------------------------------------------------------------------------------------------------|-----------------------------------------------------------|---------------------------------------------------------------------|---------------------------------------------|----------------------------------------------------------------------------------|--------------------------------|
| 1 Location &<br>Contacts                                                                                                    |                                                                                                    | 2 Occupant<br>Information                                 | n                                                                   | 3                                           | Review                                                                           | 4 Pay Fees                     |
| Step 1:Location                                                                                                    | & Contacts>                                                                                                    | Contacts                                                  |                                                                     |                                             |                                                                                  |                                |
| Contact List                                                                                                    |                                                                                                    |                                                           |                                                                     |                                             |                                                                                  |                                |
| Enter information about contact information fro Note that you can upd Required Contact Applicant Applicant Applicant Applicant Contact Emergency Contact Form Action Stokening 0-0 of formation of the Stokening 0-0 of formation of the Stokening 0-0 of the Stokening 0-0 of the Stokening 0-0 of the Stokening 0-0 of the Stokening 0-0 of the Stokening 0-0 of the Stokening 0-0 of the Stokening 0-0 of the Stokening 0-0 of the Stokening 0-0 of the Stoke | It the contacts associa<br>m your registration.<br>ate your contact inform<br>act Type Minimum<br>1<br>1<br>1<br>1<br>1<br>1<br>1<br>1<br>1<br>1<br>1<br>1<br>1<br>1<br>1<br>1<br>1<br>1 | ted with this permit.<br>nation (phone number<br>New Loot | You must enter the A <sub>i</sub><br>r, address) using the <i>i</i> | oplicant information a<br>Account Managemen | nd be sure to provide a phone number(s) and en<br>t link at the top of the page. | nail address. If you are apply |
| First Name                                                                                                    | Last Name                                                                                                    | Business Name                                             | Contact Type                                                        | E-mail                                      | Action                                                                           |                                |
| No records found                                                                                                    | l.                                                                                                    |                                                           |                                                                     |                                             |                                                                                  |                                |
|                                                                                                    |                                                                                                    |                                                           |                                                                     |                                             |                                                                                  |                                |
|                                                                                                    |                                                                                                    |                                                           |                                                                     |                                             |                                                                                  |                                |
| Save and resume l                                                                                                    | ater                                                                                                    |                                                           |                                                                     |                                             |                                                                                  |                                |

For New Contacts:

Select contact type from the drop down box and select the continue button (A contact must be added for Applicant, Billing Contact, Emergency Contact 1, and Emergency Contact 2, if that person/organization is the same for all four contacts you can easily use the "Select from Account" option to add the contact to each selection)

|        | Select Contact Type                                                                                                    | × |   |
|--------|----------------------------------------------------------------------------------------------------|---|---|
| / Fees | • Type:<br>Select<br>Applicant<br>Billing Contact<br>Chief Engineering Inspector<br>Emergency Contact 1<br>Emergency Contact 2<br>Mailing<br>Property Manager<br>Property Owner |   | w |
|        |                                                                                                    |   |   |

×

#### Enter all contact information as shown below

| Contac       | t Informatio | on            |   |              |  |
|--------------|--------------|---------------|---|--------------|--|
| * First:     | Middle:      | * Last:       |   |              |  |
| JANE         |              | DOE           |   |              |  |
| Name of Bu   | siness:      |               |   |              |  |
| * Mobile Pho | one:         | Primary Phone | ? | Work Phone:  |  |
| 480-555-5555 | 5            | 480-555-5554  |   | 480-555-5553 |  |
| *E-mail:     |              |               |   |              |  |
| JANE.DOE@A   | BC.COM       |               |   |              |  |

#### Add Contact Address

Click on "Add Contact Address"

|         | Contact Information                                                                                                    | × |
|---------|----------------------------------------------------------------------------------------------------|---|
|         | • First: Middle: • Last:<br>Jane Doe                                                                                       |   |
| arch    | Name of Business:                                                                                                    |   |
|         | • Mobile Phone:         Primary Phone         Work Phone:           480-555-5555         480-555-5555         480-555-5555 |   |
|         | *E-mail:<br>JANE.DOE@ABC.COM                                                                                               |   |
|         | ▼ Contact Addresses                                                                                                    |   |
| nit App | Add Contact Address To edit a contact address use the Action link.                                                         |   |

#### Select Address type and fill in all information

|            | Contact Infor                 | mation           |                     |                 |  |
|------------|-------------------------------|------------------|---------------------|-----------------|--|
|            | Contact Addre                 | ess Informatio   | n                   |                 |  |
| earch      | * Address Type:<br>Mailing    | •                |                     |                 |  |
|            | * Address Line 1:<br>PO BOX 1 |                  |                     |                 |  |
|            | Address Line 2:               |                  |                     |                 |  |
|            | *City:<br>MESA                | *State:          | *ZIP Code:<br>85211 |                 |  |
| rmit Appli | Save and Close                | Save and Add Ano | ther Clear          | Discard Changes |  |
| tacts > Co |                               |                  |                     |                 |  |

Click on "Save and Close"

| First: Midd                                                                                                    | lle:             | *Last:         |              |                      |  |
|----------------------------------------------------------------------------------------------------|------------------|----------------|--------------|----------------------|--|
| Jane                                                                                                    |                  | Doe            |              |                      |  |
| Name of Business:                                                                                                    |                  |                |              |                      |  |
|                                                                                                    |                  |                |              |                      |  |
| Mobile Phone:                                                                                                    | P                | rimary Phone 📀 | Work Phone:  |                      |  |
| 480-555-5555                                                                                                    | 4                | 80-555-5555    | 480-555-5555 |                      |  |
| E-mail:                                                                                                    |                  |                |              |                      |  |
| JANE.DOE@ABC.COM                                                                                                    |                  |                |              |                      |  |
| Add Contact Addres                                                                                                    | ess              | le .           |              |                      |  |
| eur a contact address d                                                                                                    | se the Action th | in.            |              |                      |  |
| Contact address address addre | led successfu    | ly.            |              |                      |  |
| Address Type                                                                                                    | Recipient        | Address        |              | Action               |  |
| Mailing                                                                                                    |                  | PO BOX 1       |              | Actions <del>•</del> |  |
|                                                                                                    |                  |                |              |                      |  |
|                                                                                                    |                  |                |              |                      |  |

The contact added successfully box is displayed select the "Continue" button

Once all contact types are added click on "Continue Application"

#### 2. Occupant Information:

Enter all occupant information into the appropriate boxes.

| Fire Safety Operation    | al Permit Application     | n             |            |          |               |                 |
|--------------------------|---------------------------|---------------|------------|----------|---------------|-----------------|
| 1 Location 0<br>Contacts | 2 Occupant<br>Information | 3 Attachment  | s          | 4 Review | 5 Pay Fees    | 6               |
| Step 2:Occupant          | Information > O           | ccupancy Desc | cription   |          | * indicates a | required field. |
| Custom Fields            |                           |               |            |          |               |                 |
| OCCUPANCY DESCRIP        | TION                      |               |            |          |               |                 |
| * Occupancy Description  | c                         |               | Business ( | Office 🔻 |               |                 |
| * Occupancy Name:        |                           |               | Mesa Plaz  | a        |               |                 |
| * Total Square Footage:  |                           | ()            | 22000      |          |               |                 |
| * Occupant Load:         |                           | 0             | 150        |          |               |                 |
| * Sprinkler System:      |                           | (?            | Yes        | No       |               | G               |
| * Fire Alarm:            |                           | 0             | Yes        | No       |               |                 |
| * Spray Paint:           |                           | ()            | 🔵 Yes 🖲    | No       |               |                 |
| * Rack Storage of Combu  | istibles:                 | 0             | 🔵 Yes 🖲    | No       |               |                 |
| * Commercial Hood Supp   | pression:                 | 0             | 🔵 Yes 🖲    | No       |               |                 |
|                          |                           |               |            |          |               |                 |
| Continue Application     | on »                      |               |            |          | Save and resu | me later        |

Once all information is completed click on "Continue Application"

# ACA End User Training

**3. Review:** document page is displayed after reviewing the information and editing anything that needs corrected select the "Continue Application" button

| Fire Safety Ope                                      | erational Perm             | nit Application          |                   |                       |                      |                               |                              |                                          |                        |
|------------------------------------------------------|----------------------------|--------------------------|-------------------|-----------------------|----------------------|-------------------------------|------------------------------|------------------------------------------|------------------------|
| 1 Location δ<br>Contacts                             |                            | 2 Occi<br>Infor          | upant<br>mation   |                       | 3 Review             |                               | 4 Pay Fees                   | 5 Record Is                              | suance                 |
| Step 3 : Revie                                       | ew                         |                          |                   |                       |                      |                               |                              |                                          |                        |
| Save and resu                                        | umo lator                  |                          |                   |                       |                      |                               |                              |                                          | Continue Application » |
| Save and resu                                        |                            |                          |                   |                       |                      |                               |                              |                                          |                        |
| Please review all infi                               | formation below. Cl        | ick the "Edit" buttons t | o make changes to | sections or "Continue | Application" to move | on. You must check the box to | o agree to the certification | a at the bottom of the page before you o | an continue            |
|                                                      |                            |                          | ,                 |                       |                      |                               |                              | ,                                        |                        |
| Record Ty                                            | ре                         |                          |                   |                       |                      |                               |                              |                                          |                        |
|                                                      |                            |                          | Fire              | Safety C              | Operatio             | onal Permit                   | Applicati                    | on                                       |                        |
|                                                      |                            |                          |                   |                       |                      |                               |                              |                                          |                        |
| Address                                              |                            |                          |                   |                       |                      |                               |                              |                                          | Edit                   |
| 20 E MAIN ST MES                                     | SA, AZ 85201               |                          |                   |                       |                      |                               |                              |                                          |                        |
| Parcel                                               |                            |                          |                   |                       |                      |                               |                              |                                          | Edit                   |
| Parcel APN (No Dash                                  | ies) 13837003A             |                          |                   |                       |                      |                               |                              |                                          |                        |
| Owner                                                |                            |                          |                   |                       |                      |                               |                              |                                          | Edit                   |
| MESA CITY OF                                         |                            |                          |                   |                       |                      |                               |                              |                                          |                        |
| MESA AZ 85211                                        |                            |                          |                   |                       |                      |                               |                              |                                          |                        |
| Contact Li                                           | ist                        |                          |                   |                       |                      |                               |                              |                                          | Edit                   |
| Required Co                                          | ntact Type Minir           | num                      |                   |                       |                      |                               |                              |                                          |                        |
| <ul> <li>Applicant</li> <li>Billing Conta</li> </ul> | 1<br>act 1                 |                          |                   |                       |                      |                               |                              |                                          |                        |
| Emergency C     Emergency C                          | Contact 1 1<br>Contact 2 1 |                          |                   |                       |                      |                               |                              |                                          |                        |
| Showing 1-4 of 4                                     |                            |                          |                   |                       |                      |                               |                              |                                          |                        |
| First Name                                           | Last Name                  | Business Name            | Contact Type      | E-mail                | Action               |                               |                              |                                          |                        |
| Jane                                                 | Doe                        | MECA CITY OF             | Applicant         | JANE DOE@ABC          | COM Edit             |                               |                              |                                          |                        |
| 2000                                                 | Dee                        | MESA CITY OF             | Emergency         | ANE DOE 0 ABC         |                      |                               |                              |                                          |                        |
| Jane                                                 | Doe                        |                          | Contact 1         | JANE.DOE@ABC          | LCOM Edit            |                               |                              |                                          |                        |
| Jane                                                 | Doe                        |                          | Contact 2         | JANE.DOE@ABC          | CCOM Edit            |                               |                              |                                          |                        |
|                                                      |                            |                          |                   |                       |                      |                               |                              |                                          |                        |
| Custom I                                             | Fields                     |                          |                   |                       |                      |                               |                              |                                          |                        |
| OCCUPANCY D                                          | ESCRIPTION                 |                          |                   |                       |                      |                               |                              |                                          | Edit                   |
| Occupancy Des                                        | scription:                 |                          |                   | Business Office       |                      |                               |                              |                                          |                        |
| Occupancy Nan                                        | me:                        |                          |                   | Mesa Plaza            |                      |                               |                              |                                          |                        |
| Total Square Foo                                     | otage:                     |                          | :                 | 22000                 |                      |                               |                              |                                          |                        |
| Occupant Load:                                       | :                          |                          | 1                 | 150                   |                      |                               |                              |                                          |                        |
| Sprinkler System                                     | n:                         |                          | ,                 | /es                   |                      |                               |                              |                                          |                        |
| Fire Alarm:                                          |                            |                          |                   | /es                   |                      |                               |                              |                                          |                        |
| Spray Paint:                                         |                            |                          | 1                 | No                    |                      |                               |                              |                                          |                        |
| Rack Storage of                                      | f Combustibles:            |                          |                   | No                    |                      |                               |                              |                                          |                        |
| Commercial Ho                                        | ood Suppression:           |                          | 1                 | No                    |                      |                               |                              |                                          |                        |
|                                                      |                            |                          |                   |                       |                      |                               |                              |                                          |                        |
| Save and re                                          | sume later                 |                          |                   |                       |                      |                               |                              |                                          | Continue Application » |
|                                                      |                            |                          |                   |                       |                      |                               |                              |                                          |                        |
|                                                      |                            |                          |                   |                       |                      |                               |                              |                                          |                        |

# ACA End User Training

The Application Submitted box is displayed and the new application record number is shown in blue example "FIRA17-00873"

| Step 3 : Receipt/Record issuance                                                                                        |             |  |
|----------------------------------------------------------------------------------------------------|-------------|--|
| **Not All invoices may be displayed**                                                                                   |             |  |
|                                                                                                    |             |  |
| Receipt                                                                                                    |             |  |
| Your application(s) has been successfully submitted.<br>Please print your record(s) and retain a copy for your records. |             |  |
|                                                                                                    |             |  |
|                                                                                                    |             |  |
| 20 E MAIN ST MESA, AZ 85201                                                                                             |             |  |
| FIRA24-13854                                                                                                    | Copy Record |  |

Click on the "FIRAXX-XXXXX" number to view the record

#### The record is displayed

| Record FIRA24-1385                            | 4:<br>y Operati | nal Permit Application                           | Add to cart<br>Add to collection |  |  |  |  |
|-----------------------------------------------|-----------------|--------------------------------------------------|----------------------------------|--|--|--|--|
| Record Status: Received                       |                 |                                                  |                                  |  |  |  |  |
| Record Info 🔻                                 | Payments 🔻      | New! Document Upload -<br>Electronic Plan Review |                                  |  |  |  |  |
| Work Location                                 |                 |                                                  |                                  |  |  |  |  |
| 20 E MAIN ST MESA, AZ 8<br>COD: C3<br>DSD: W2 | 35201           |                                                  |                                  |  |  |  |  |

### **ACA End User Training**

To view and track your permit application go back to the main page by clicking "Home" and click on "My Records", any permits that you have applied for will be seen on this page. You can check the status and also pay fees from this section.

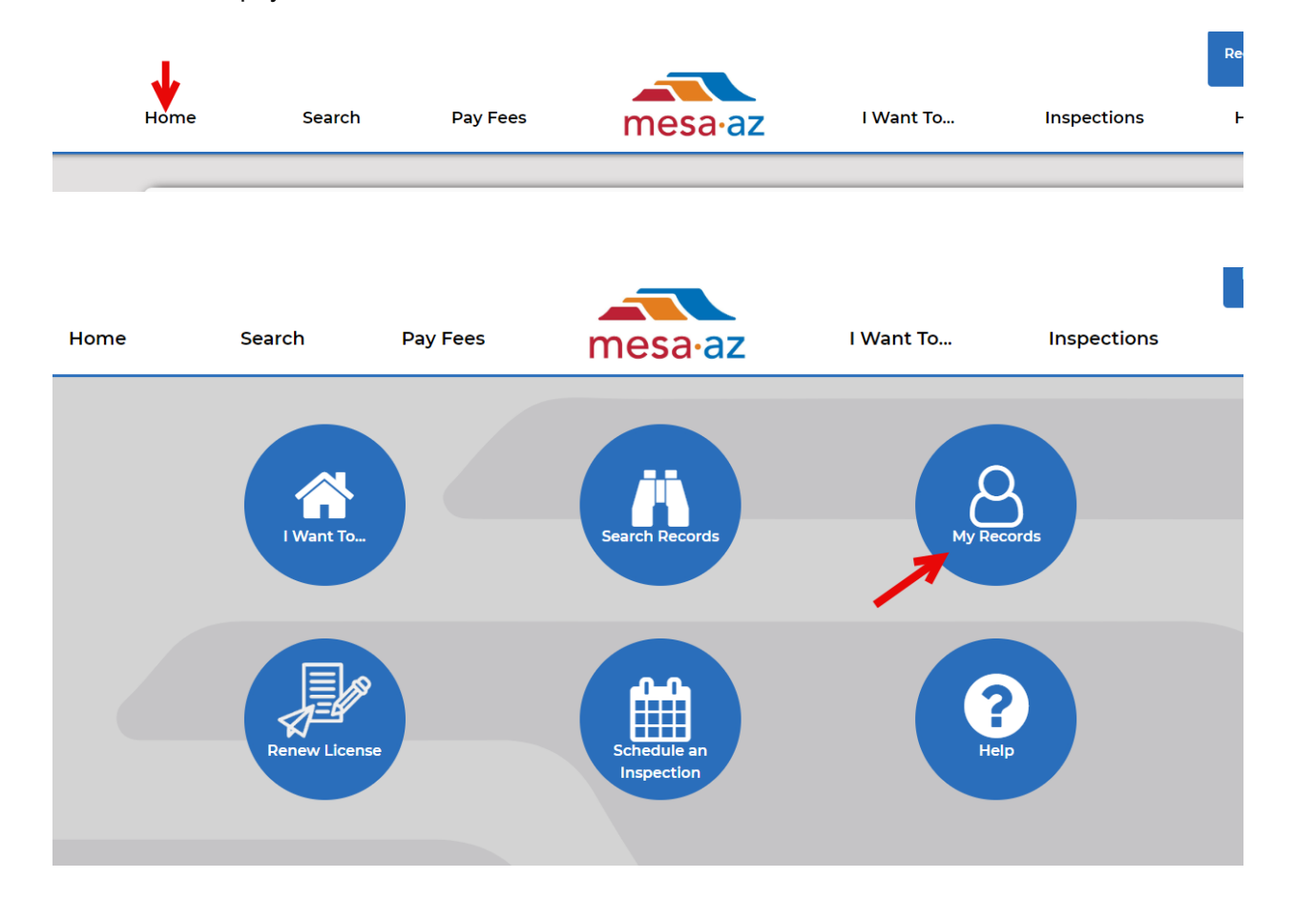

| > Permits                                                        |            |               |          |                                               |              |                                |        |             |  |  |  |
|------------------------------------------------------------------|------------|---------------|----------|-----------------------------------------------|--------------|--------------------------------|--------|-------------|--|--|--|
| Showing 1-2 of 2   Add to collection   Add to cart   Copy Record |            |               |          |                                               |              |                                |        |             |  |  |  |
|                                                                  | Date       | Record Number | Status   | Record Type                                   | Project Name | Address                        | Action | Short Notes |  |  |  |
|                                                                  | 08/01/2024 | FIRA24-13854  | Received | Fire Safety Operational<br>Permit Application |              | 20 E MAIN ST MESA, AZ<br>85201 |        | 1           |  |  |  |